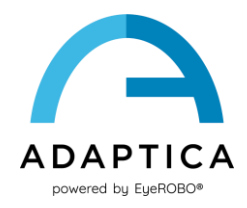

## 2WIN Instalación de la traducción del software

El software 2WIN está disponible en:

- Inglés
- Francés
- Alemán
- Italiano
- Español
- Portugués (BRA)

El idioma predeterminado es el inglés.

Siga estas instrucciones para cargar un paquete de idioma diferente en su 2WIN:

- Descargue el archivo de traducción de interés en su PC desde el siguiente enlace: https://www.adaptica.com/products/2win/desde la sección Technical Information > SOFTWARE TRANSLATIONS.
- 2. Conecte 2WIN a su PC a través del cable Micro-USB, o lea la tarjeta MicroSD de 2WIN con el PC
- 3. Cree una nueva carpeta llamada 'TR' en el directorio raíz de la tarjeta MicroSD
- 4. Copie el archivo de traducción en el directorio 'TR'
- 5. Retire de forma segura el dispositivo MicroSD de su PC o desconecte su 2WIN del PC
- 6. Reinicie su 2WIN
- 7. En el siguiente inicio, el software 2WIN se cargará con el paquete de idioma seleccionado

Siga estas instrucciones para volver a la traducción predeterminada en inglés:

- 1. Conecte 2WIN a su PC a través del cable Micro-USB, o lea la tarjeta MicroSD de 2WIN con el PC
- 2. Cree un nuevo archivo de texto llamado "resetTranslation.xxx.txt" en la carpeta 'TR'
- 3. Retire de forma segura el dispositivo MicroSD de su PC o desconecte su 2WIN del PC
- 4. Reinicie su 2WIN
- 5. En el próximo inicio, el software 2WIN se cargará con la traducción predeterminada al inglés